#### 光明學校

### 網上實時課堂 Zoom 會議使用指南

(一) 出席網上實時課堂 Zoom 會議注意事項

課堂前準備

- 準備有攝像功能的電子產品或外置攝像鏡頭。
- 準備有麥克風的設備的電子產品或外置麥克風的設備。
- 學生必須穿著整齊校服或體育服。
- 在家中選擇一個可供安靜上課的地方,避免影響專注力。
- 請提早5分鐘進入課堂,老師將於上課時間將等候室的學生加入課堂。
- 用戶名稱必須顯示中文姓名及學號(如:陳大文(3)),並開啟視像鏡頭,以便作考勤記錄
- 預備課堂需使用的課本、作業、筆記及文具等。

課堂期間

- 如欲發問或回答問題,可按「舉手」功能,待老師指示才可開啟麥克風發言。
- 同學或老師發言時需調較至靜音,以免造成噪音滋擾。
- 請勿在「聊天室」傳送與課堂無關的訊息。
- 網上課堂與面授課堂之上課規則相同,學生需於座位上坐好,留心上課,不宜進食。
- 為保障學生私隱,請勿在課堂期間進行錄影、錄音或拍照。
- (二) 下載 Zoom 軟件及登入課堂方法

1. 於平板電腦或智能手機下載及安裝

i. 掃描以下 QR code 下載 Zoom 軟件

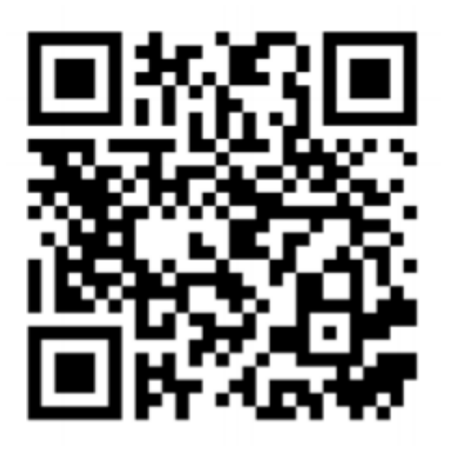

IOS 版本

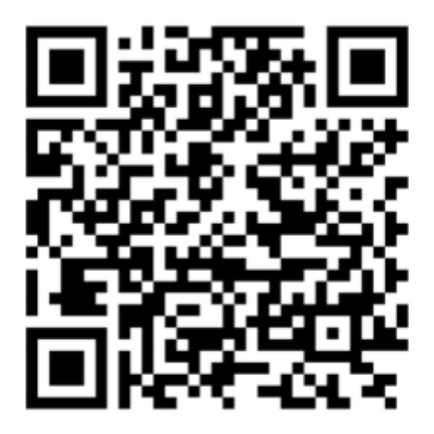

Android 版本

ii.在桌面點選 Zoom 圖示進入 Zoom 軟件(以 iPad 作示範)

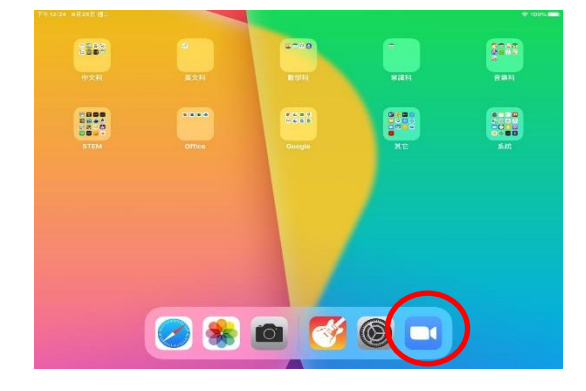

iii. 加入會議(不需註冊)

| 下午12:25 8) | 키28년 위드                 |
|------------|-------------------------|
| 0          | 視訊 會議<br>方使快捷的召開或加入視訊會議 |
|            |                         |
|            | 加入會議                    |
|            | 註冊 登入                   |

iv. 輸入「會議 ID」及「名稱」(請勿透露會議 ID 予其他人士)

₱ 100% mm

| ~        |                            |   |              |
|----------|----------------------------|---|--------------|
| <u>(</u> | 取消 加入會議                    |   | 1. 輸入「會議 ID」 |
|          | 會議に                        |   |              |
|          | 使用冒調量石桶加置<br>              | [ |              |
|          | 加入會議                       |   | 2. 輸入中文姓名及學號 |
|          | 如果您收到一個會議邀請鏈接,請再次點擊該鐵邊加入會議 |   | ((如:陳大文(3))  |
|          | 加會選項                       |   |              |
|          | 不自動接入音頻                    |   | 3 按加入 俞議     |
|          | 保持視訊關閉                     | l |              |
|          |                            |   |              |
|          | 註冊 登入                      |   |              |

V. 輸入會議密碼(請勿透露會議密碼予其他人士)

| 下午6:27 8月25日 第二 | *                      | 997         |
|-----------------|------------------------|-------------|
| •               | 視訊會議<br>方使快捷的召開成加入視訊會議 |             |
|                 | +                      |             |
|                 | 請輸入您的會議密碼              | 1. 輸入「會議密碼」 |
|                 | 取消 繼續                  |             |
|                 | 加入會議                   |             |
|                 | 註冊 登入                  |             |

vi.於等候室等待老師把你加入課堂

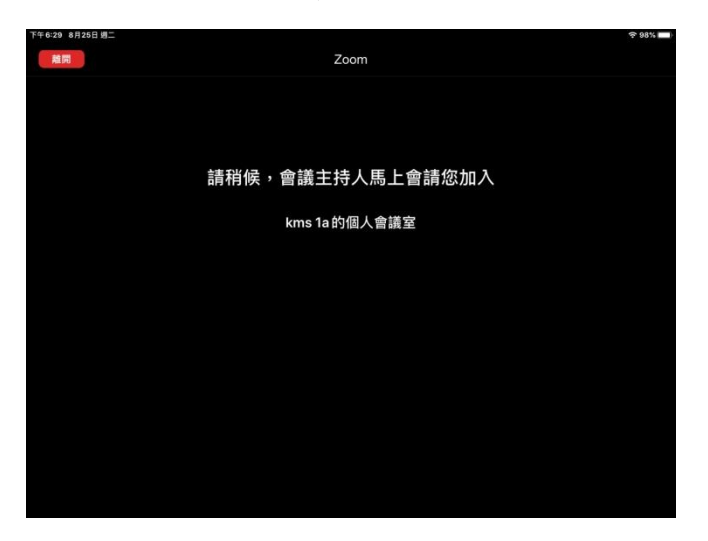

vii.加入音訊

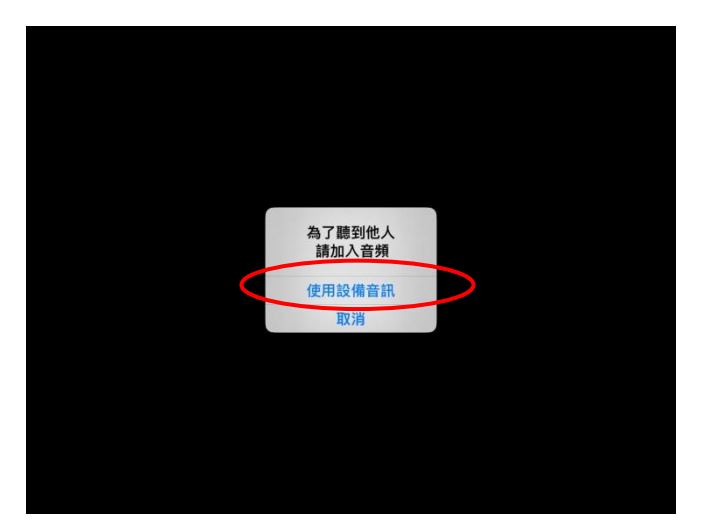

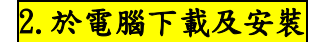

- i. 到以下網頁下載 Zoom 應用程式: https://zoom.us/download
- ii. 點擊左下角的「Zoominstaller. exe」進行安裝

|                   | Zoom 會議用戶端<br>當您開始或加人第一個Zoom 會議後,將會自動下載 Web 瀏覽器用戶場,此外也可在此處手<br>動下載。 |       |
|-------------------|---------------------------------------------------------------------|-------|
|                   | 下載 愿本 5.2.1 (44052.0816)                                            |       |
|                   | 適用於 Microsoft Outlook 的 Zoom 外掛程式                                   | 0     |
| CoomInstaller.exe |                                                                     | 全部顧示X |

方法1(於桌面輸入會議 ID 及密碼以加入會議)

iii.安裝完成後,點擊 Zoom 應用程式的圖示以開啟軟件並加入會議(不需註冊或登入)

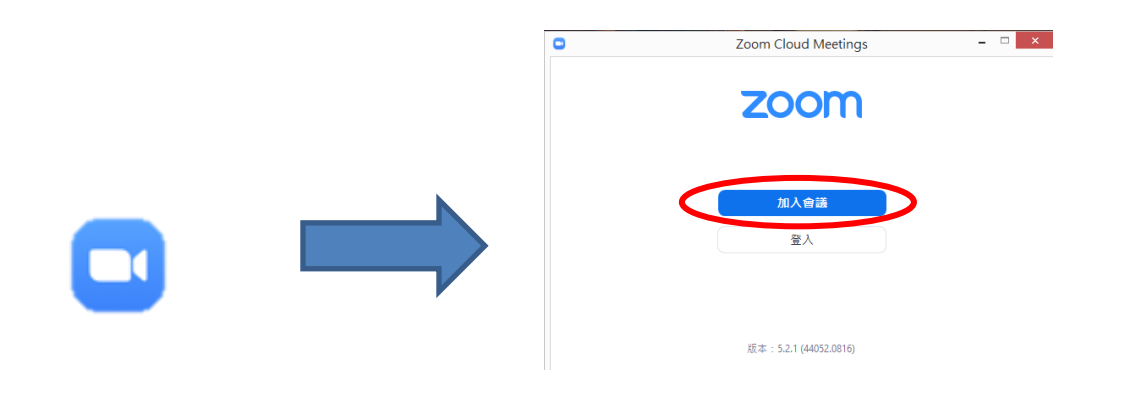

iv. 輸入「會議 ID」及「名稱」(請勿透露會議 ID 予其他人士)

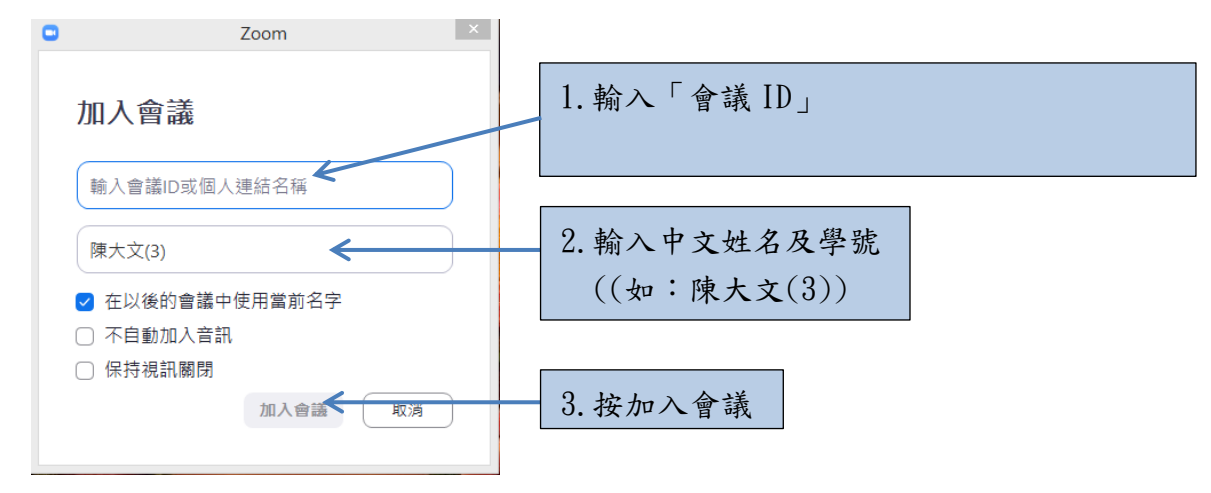

v. 輸入會議密碼(請勿透露會議密碼予其他人士)

| C | 前入會議密碼 × |             |
|---|----------|-------------|
|   | 輸入會議密碼   | 1. 輸入「會議密碼」 |
|   | 會議密碼     |             |
|   |          |             |
|   |          |             |
|   | 加入會議 取消  |             |

vi. 加入並開啟視訊

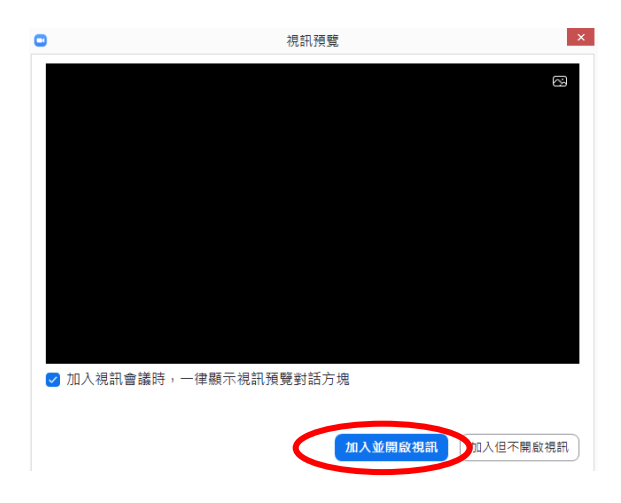

vii.於等候室等待老師把你加入課堂

| 稍候,會議主持人馬上會請您加入 |                                                       |
|-----------------|-------------------------------------------------------|
|                 |                                                       |
|                 |                                                       |
|                 |                                                       |
| kms 1a的個人會議室    |                                                       |
|                 |                                                       |
|                 |                                                       |
|                 |                                                       |
|                 |                                                       |
|                 |                                                       |
|                 |                                                       |
|                 |                                                       |
| ( stand a set ) |                                                       |
| 始重松海河武          |                                                       |
| 1               | 谢候,會議主持人馬上會請您加入<br>kms 1a的個人會議室<br><sup>職業股業務</sup> ₩ |

viii.加入音訊

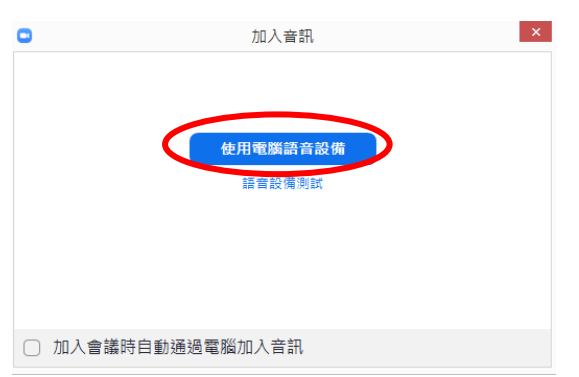

方法2(於校網點擊連結以加入會議)

iii. 安裝 Zoom 軟件完成後, 到<u>光明學校</u>網頁內的「網上學習平台」

(<u>http://www.kms.edu.hk/e\_learning\_menu.php</u>),於所屬級別點選「Zoom Link」,並進入有關網站。

| 2/9 ( <u>星</u> 期三) |                       |                       |               |               |                      |                      |
|--------------------|-----------------------|-----------------------|---------------|---------------|----------------------|----------------------|
|                    | 一年級                   | 二年級                   | 三年級           | 四年級           | 五年級                  | 六年級                  |
| 班主任課               | Zoom Link             | Zoom Link             | Zoom Link     | Zoom Link     | Zoom Link            | Zoom Link            |
| (Zoom視像教學)         | (09:00-09:45 <u>)</u> | ( <u>09:00-09:45)</u> | (09:00-09:45) | (09:00-09:45) | <u>(09:00-09:45)</u> | <u>(09:00-09:45)</u> |

iv. 進入網站後,輸入學校提供給學生的 Google 電郵地址(例:kma-20201111@kms.edu.hk), 然 後按繼續。

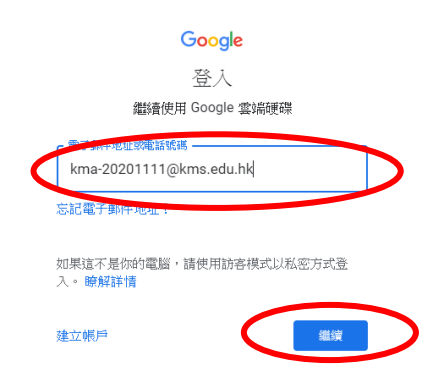

V. 輸入密碼(若有英文字母,應為大階英文),再點選「繼續」按鈕。

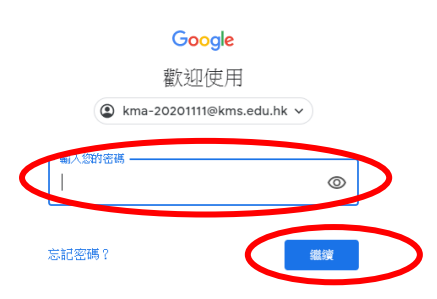

vi. 點選所屬班別的 Zoom 會議連結。

光明學校 2020 - 2021 年度 網上實時課堂 Zoom 會議資料 (P1)

| 班別      | 1A | 1B | 1C | 1D |
|---------|----|----|----|----|
| Zoom 會議 |    |    |    |    |
| 連結      |    |    |    |    |
| 會議 ID   |    |    |    |    |
| 會議密碼    |    |    |    |    |

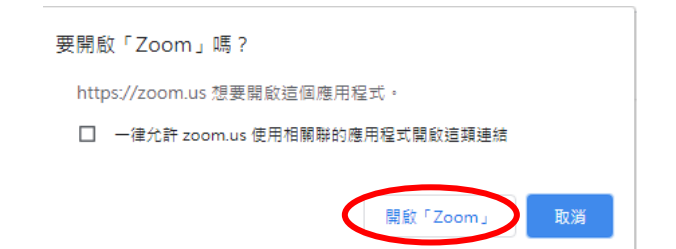

viii. 等待老師開始課堂

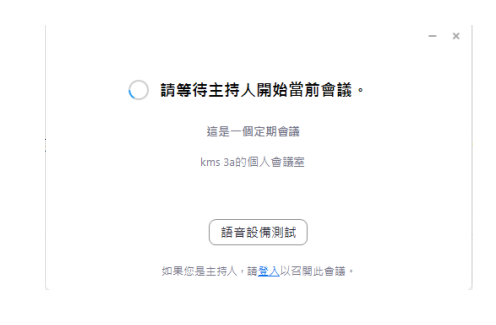

# ix. 輸入名稱

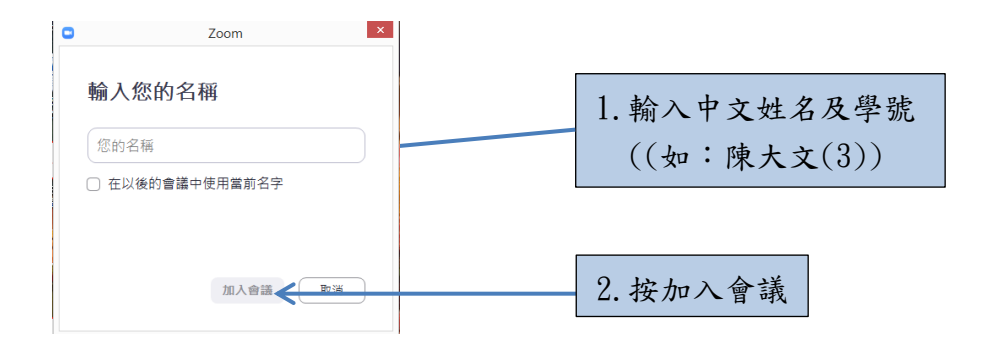

X. 加入並開啟視訊

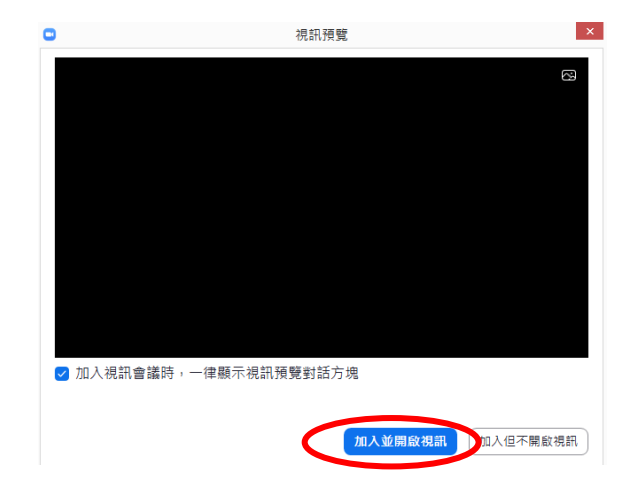

| <br>Zoom 會議      | - 0 |
|------------------|-----|
|                  |     |
|                  |     |
|                  |     |
|                  |     |
| 請稍候,會議主持人馬上會請您加入 |     |
|                  |     |
| kms 1a的個人會議案     |     |
|                  |     |
|                  |     |
|                  |     |
|                  |     |
|                  |     |

## xii. 加入音訊

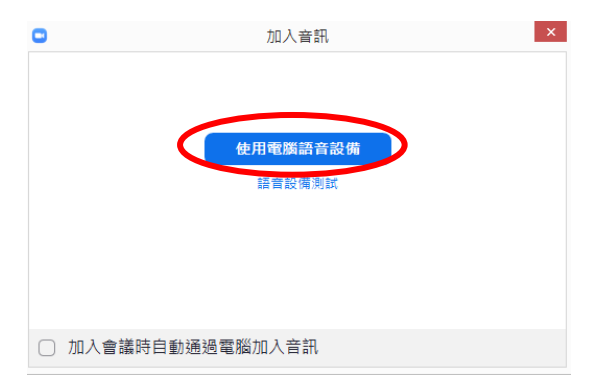

(三) 使用指南

1.使用於平板電腦或智能手機界面

i.使用「舉手」功能

(在右上角按「更多」,然後按「舉手」)

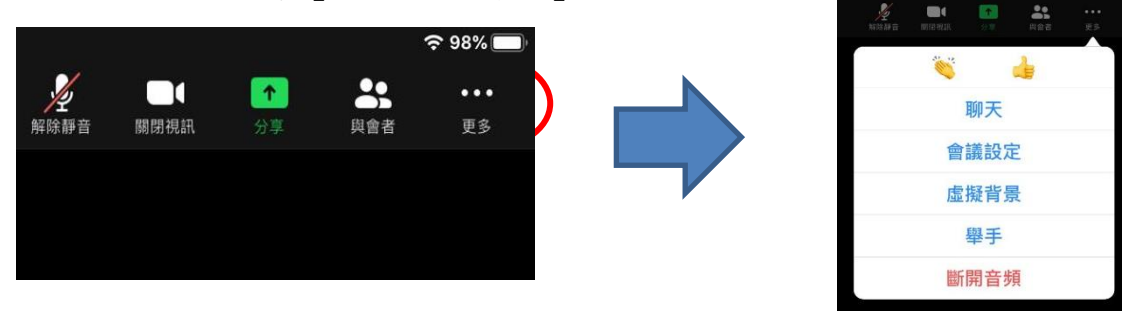

ii. 開/關啟麥克風

(在右上角按「解除靜音」/「靜音」)

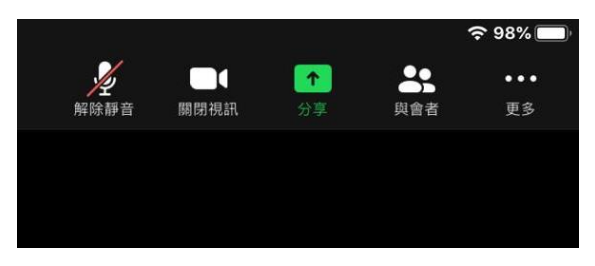

## iii.加入虛擬背景

(在右上角按「更多」,然後按「虛擬背景」)

| 중 98%               | NA DA DA DA DA DA DA DA DA DA DA DA DA DA | R 590    | <b>3</b> |
|---------------------|-------------------------------------------|----------|----------|
|                     |                                           | <b>š</b> | 4        |
| 解除靜音 關閉視訊 万享 與首者 更多 |                                           | 聊天       |          |
|                     |                                           | 會議設定     | Ē        |
|                     |                                           | 虛擬背景     | R.       |
|                     |                                           | 舉手       |          |
|                     |                                           | 斷開音步     | 頁        |

2. 使用電腦界面

- i.使用舉手功能
  - (在中間選擇「與會者」, 然後在右面的視窗按「舉手」)

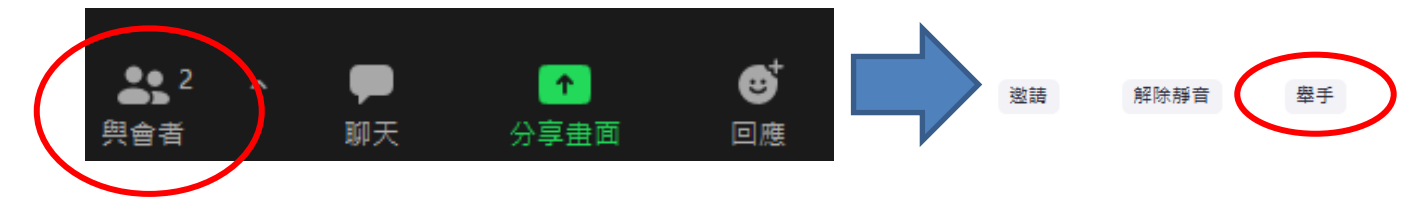

ii. 開/關啟麥克風

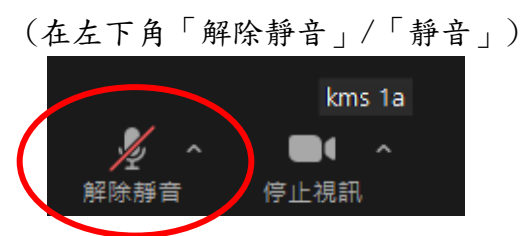

iii. 加入虛擬背景(\*需註冊帳戶並登入方可設定虛擬背景)(在右上角按<sup>∞</sup>, 然後在背景與濾鏡揀選虛擬背景)

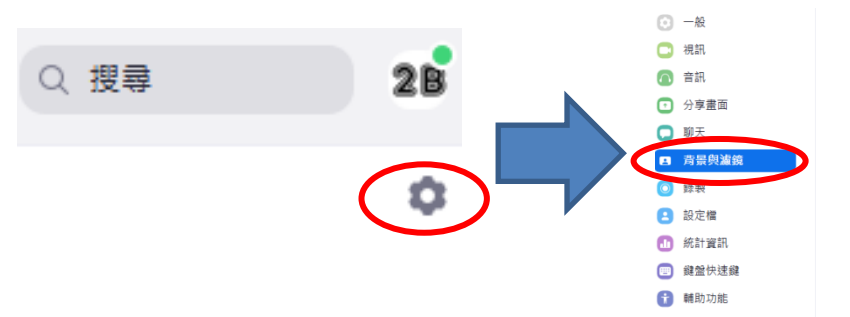

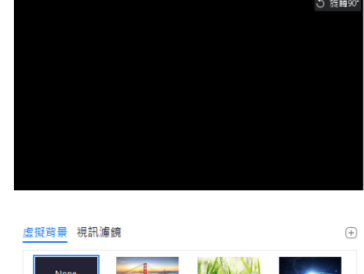

若家長登入時遇困難, 可聯絡本校 IT 組人員或老師作出查詢。